#### **JAIST Repository**

https://dspace.jaist.ac.jp/

| Title        | JAIST学術研究成果リポジトリ平成19年度成果報<br>告     |  |  |
|--------------|------------------------------------|--|--|
| Author(s)    | 北陸先端科学技術大学院大学附属図書館 寺田 美樹           |  |  |
| Citation     |                                    |  |  |
| Issue Date   | 2008-06-12                         |  |  |
| Туре         | Presentation                       |  |  |
| Text version | author                             |  |  |
| URL          | http://hdl.handle.net/10119/4471   |  |  |
| Rights       |                                    |  |  |
| Description  | 平成19年度CSI委託事業報告交流会ポスターセッション<br>用資料 |  |  |

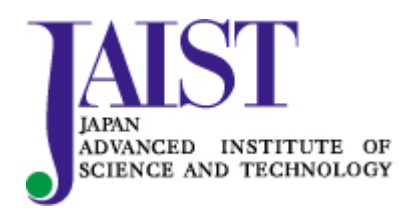

Japan Advanced Institute of Science and Technology

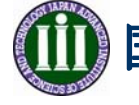

国立大学法人 北陸先端科学技術大学院大学 一 科学技術のフロンティアを拓く 一

# JAIST学術研究成果リポジトリ

## 平成19年度 成果報告

## 1. システムの運用開始

|                                                                         | - 2 - Recordell Matriel Laborer<br>● お短いの後 9-400 - A5795<br>■ 合 の Rec (Albert Albert)<br>■ 合 の Rec (Albert)<br>= 11 - 11 - 11 - 11 - 11 - 11 - 11 - 11                                                                                                    |                                      |          |
|-------------------------------------------------------------------------|----------------------------------------------------------------------------------------------------|--------------------------------------|----------|
| oogle G-                                                                | ★##+参 2、☆ 597-3・ 2 597-3・ 3 599 ・ → ホ<br>JAIST 学術研究成果 リボジトリ                                                                                                    | MIST ORC. & .                        |          |
|                                                                         |                                                                                                    | 資料種別                                 | 件数       |
| ■ 544 1 (***)<br>*****<br>*****<br>******<br>******<br>******<br>****** | Alta Tapacalary a Constant of Constant of | 学術雑誌論文                               | 246      |
|                                                                         |                                                                                                    | 学位論文                                 | 3151     |
|                                                                         |                                                                                                    | 会議発表資料                               | 264      |
|                                                                         | (88)                                                                                                    | - 会議発表用資料                            | 5        |
|                                                                         |                                                                                                    | 図書                                   | 2        |
| 10ヶ月~                                                                   |                                                                                                    | 研究報告書                                | 1        |
|                                                                         |                                                                                                    | その他                                  | 22       |
|                                                                         | 0万月で<br>-                                                                                                    | 合計                                   | 3691     |
| 8                                                                       | 1件增                                                                                                    | ーーーーーーーーーーーーーーーーーーーーーーーーーーーーーーーーーーーー | 況<br>現在) |

https://dspace.jaist.ac.jp/dspace/index.jsp

平成19年5月29日
運用指針を附属図書館運営委員会で承認。

● 平成19年5月30日 「JAIST学術研究成果リポジトリ」を一般公開。

登録コンテンツ数 3110件 でスタート

 平成19年6月 JuNii+, OAIsterからのハーベストに対応。

研究成果を効果的に発信

文献ダウンロード状況は月平均約7600件。
(平成19年6月~平成20年3月実績)

● 平成20年3月31日

登録コンテンツ数は3691件に!

## 2. システムカスタマイズ

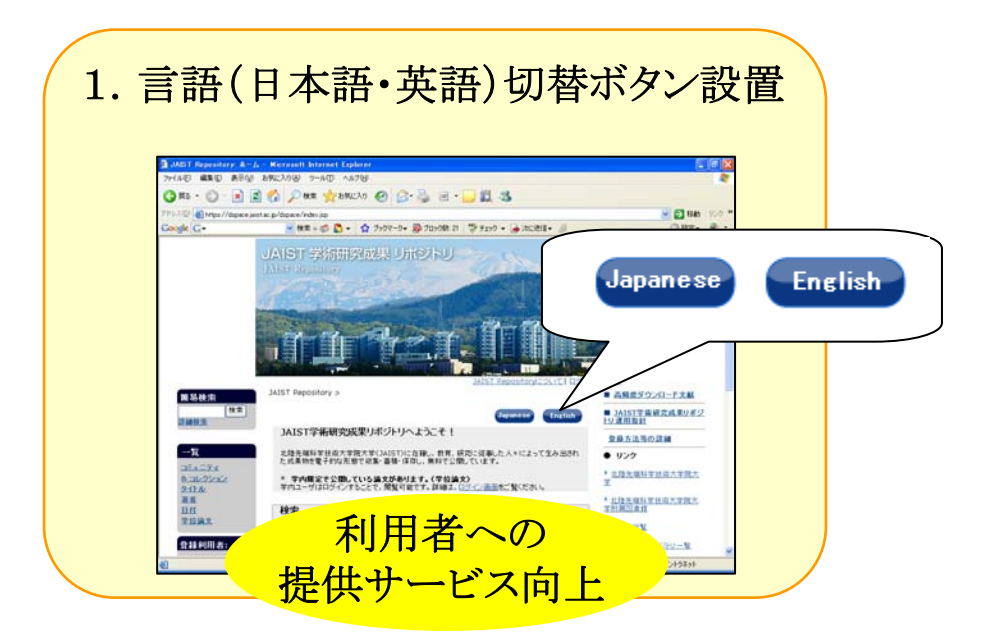

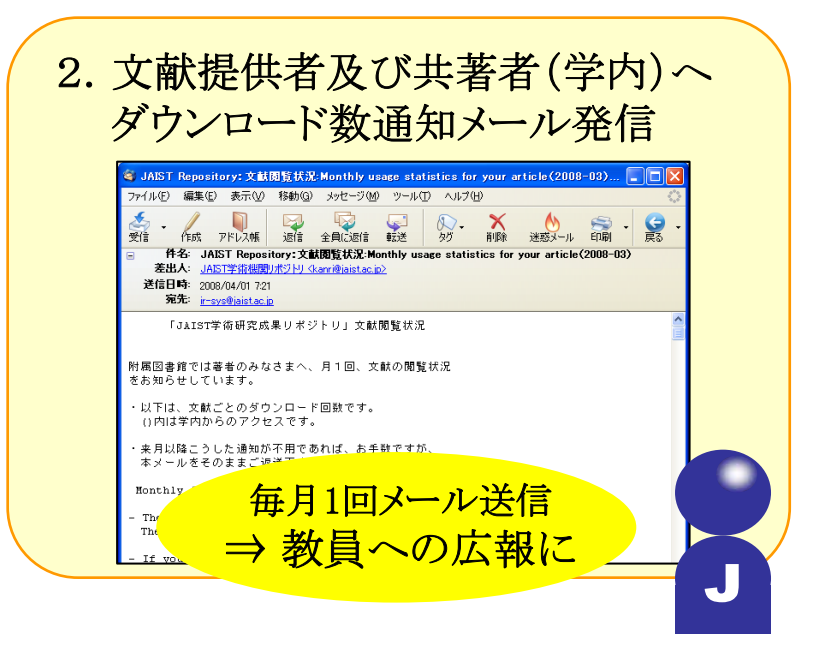

### 3.アイテムのコレクション付け替え機能

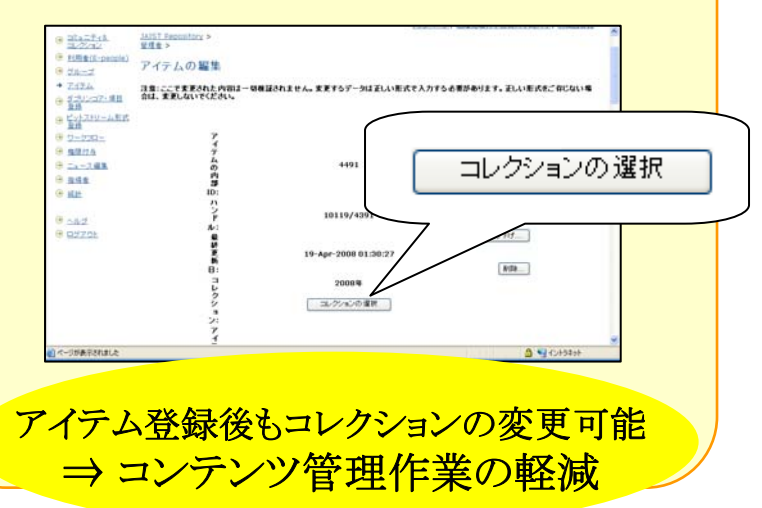

## 4.アクセスログ解析ソフトAWStats導入

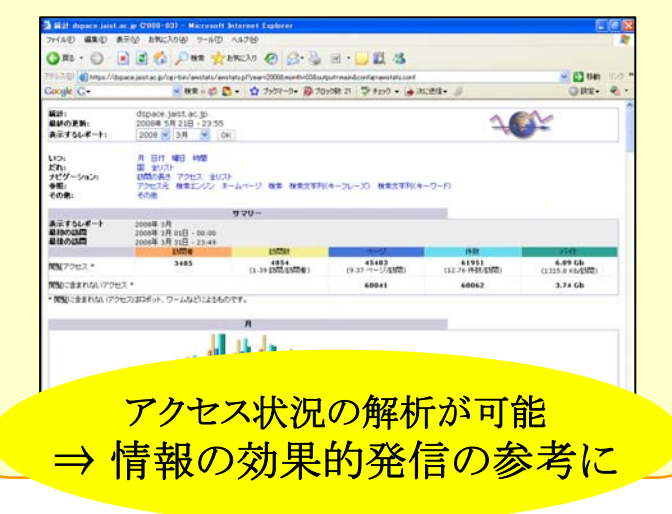

3. コンテンツ管理

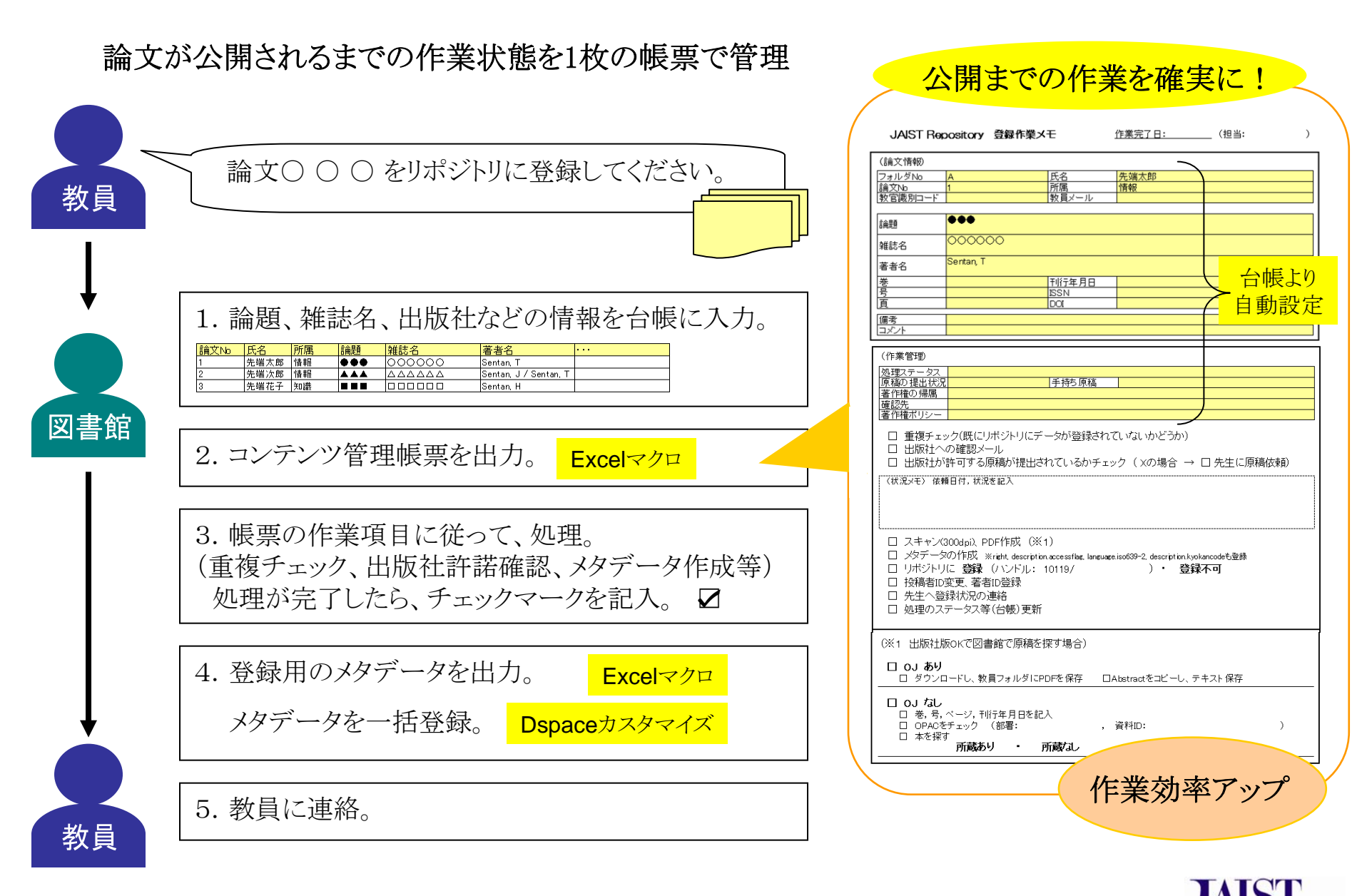

連絡先:北陸先端科学技術大学院大学 学術情報サービス室,メール:kanri@jaist.ac.jp

IA PAN

ADVANCED INSTITUTE OF SCIENCE AND TECHNOLOGY